## Hämta eller spara filer till skolans nätverk – mappar.sahd.ax

Gå via en webbläsare till skolans hemsida och klicka på ikonen "Mappar" eller skriv in adressen: https://mappar.sahd.ax

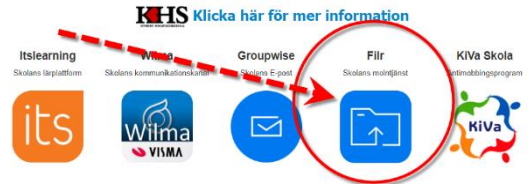

Logga in med samma användarnamn och lösenord som du använder till skolans datorer.

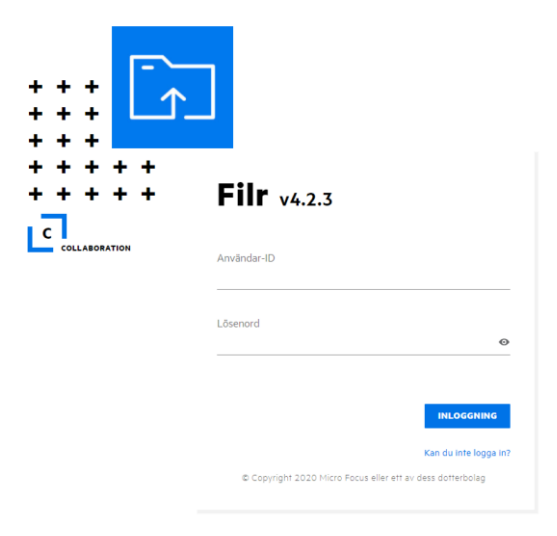

Så här ser det ut när du kommit in. De ser samma filer som du har i din P:\-mapp när du är i skolan och är inloggad på en dator

• Klicka på den lilla pilen för att hämta en fil till din dator

| <u>ک</u> |                               |        |            |            | Q   🕗 Stefan Sjöberg 🏼 S |
|----------|-------------------------------|--------|------------|------------|--------------------------|
| ÷        | MINA FILER 👌 🛅 Dokument 🛛 🕫   |        | -          |            | 6 Objekt 🖞 🚹             |
| 0        | NAMN A                        | STATUS | MEDLEM     | ĀNDRAD →   | STORLEK ~                |
|          | 🛛 🖿 Bilder Media-använding 🖈  |        | Endast jag | 2020-07-03 | ± 2+ ···                 |
|          | pdf                           |        | Endast jag | 2020-10-21 | Hamfa mapp               |
|          | Media-anvanding-i-salar.pdf   |        | Endast jag | 2020-05-13 | 380 KB                   |
|          | Media-användning-i-salar.docx |        | Endast jag | 2020-05-13 | 194 KB                   |
|          | Media-användning-i-salar.pdf  |        | Endast jag | 2020-03-19 | 381 KB                   |
|          | SÅHD-TIDREDOVISNING-2020.xlsx |        | Endast jag | 2020-01-09 | 169 KB                   |

• Klicka på "Överför"(1.), välj sedan fil eller mapp för överföring till din skolmapp (2.)

| ÷ | MINA FILER > Dokument         |        |            | (2         | 1. 6 00jer ± ± |
|---|-------------------------------|--------|------------|------------|----------------|
| 7 | NAMN A                        | STATUS | MEDLEM     | ÄNDRAD ~   | STORLEK        |
|   | Bilder Media-använding        |        | Endast jag | 2020-07-03 | 🔁 Марр         |
|   | bdf                           |        | Endast jag | 2020-10-21 |                |
|   | Media-anvanding-i-salar.pdf   |        | Endast jag | 2020-05-13 | 380 KB         |
|   | Media-användning-i-salar.docx |        | Endast jag | 2020-05-13 | 194 KB         |
|   | Media-användning-i-salar.pdf  |        | Endast jag | 2020-03-19 | 381 KB         |
|   | SÅHD-TIDREDOVISNING-2020.xlsx |        | Endast jag | 2020-01-09 | 169 KB         |